# **Entering HS Placement Information in FACTS SIS**

### From the Main Menu please select Students

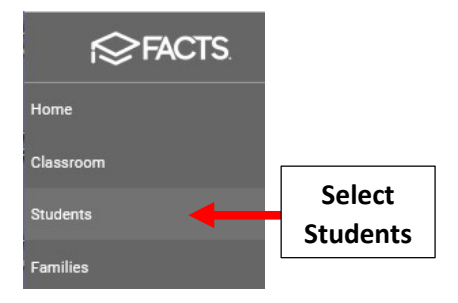

#### Select Student and then Select User Defined Field from Right Side menu

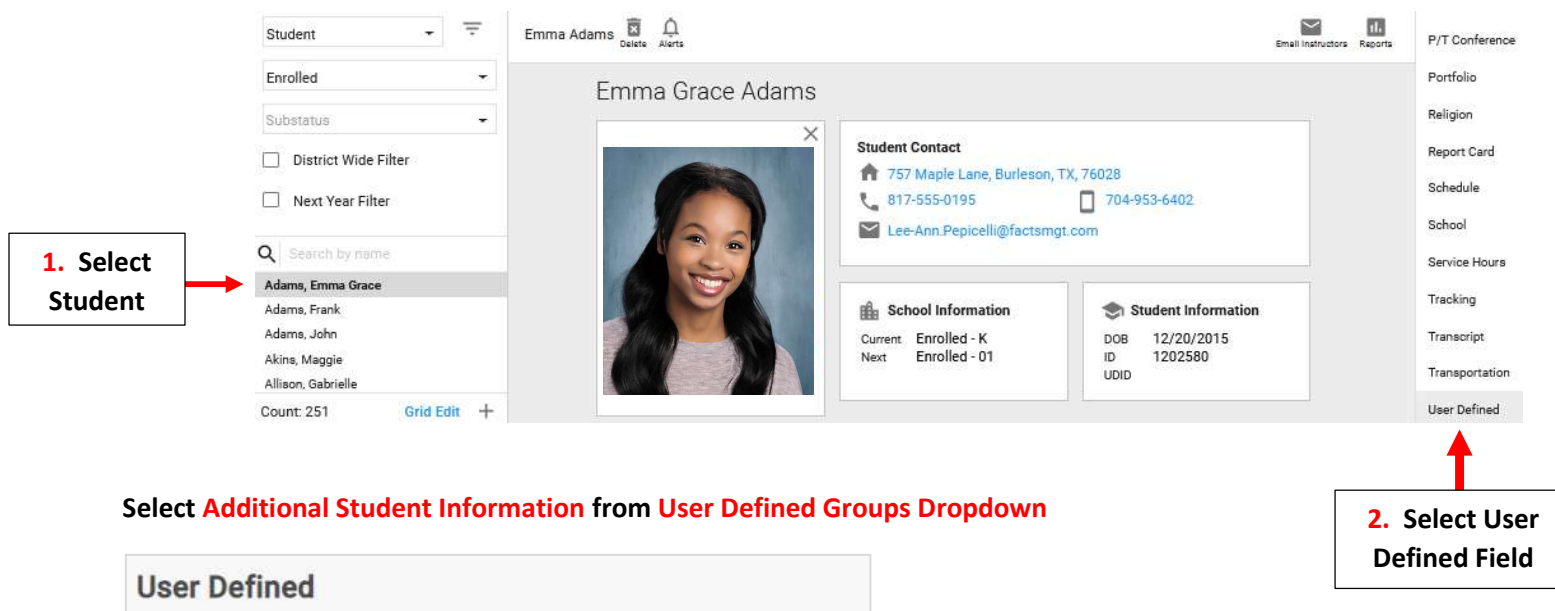

| User Defined                   |                                          |
|--------------------------------|------------------------------------------|
| User Defined Groups            |                                          |
| Additional Student IDs         |                                          |
| Additional Student Information | Select Additional<br>Student Information |
| NCEA Data Bank Summary         |                                          |

#### **Select Field and Enter Information**

| Jser Defined                                                                   | *Schola<br>Awa       |
|--------------------------------------------------------------------------------|----------------------|
| User Defined Groups Select a User Defined Group Additional Student Information | 5                    |
| Additional Student Information                                                 |                      |
| HS Planned                                                                     | Enter<br>Information |
| 6/1024                                                                         |                      |
| Immigrant                                                                      |                      |

\*Scholarship Amount is the Total Scholarship Amount\* Awarded, from All Sources/Schools (even if not attending the school), for All 4 Years

## Select Save to Save your Changes

| earning Device Type Iternet Access Barrier | Save               | Select Save to Save | ] |
|--------------------------------------------|--------------------|---------------------|---|
| earning Device Type                        | nternet Access B   | nrier               |   |
|                                            | earning Device T   | /pe                 |   |
|                                            | Primary Learning I | Device Shared       |   |